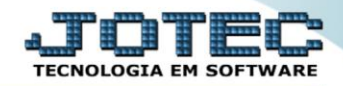

## RELATÓRIO DE COTAÇÕES COREDCA00

- Explicação: Este relatório apresenta todas as cotações inseridas no sistema, podendo filtrar os dados por código de cotação ou data. Assim como o relatório de requisições também pode ser gerado em arquivo TXT ou PDF.
- Envio de cotação por e-mail: Ao gerar um relatório gráfico de cotações, o usuário tem a opção de enviar ao fornecedor via e-mail. Para isso, o campo e-mail no cadastro do fornecedor deve estar preenchido corretamente e os dados de e-mail da empresa devem estar atualizados no Arquivo/Empresa do módulo Faturamento. Para produtos que contém receitas de produção cadastradas no módulo Estoque, o JOTEC disponibiliza a opção de anexar arquivos em formato PDF no cadastro dessas receitas. Caso isso seja feito, o mesmo anexo também pode ser enviado junto à cotação para o fornecedor.

## 🕹 Menu Geral - JOTEC - 0000095.02 - 1114 - Mozilla Firefox 📕 ) 🕘 172161.28/cgi-bin/jotec.exe?ERRO=&ABV=5+U+P+O+R+T+E&C999=JOTEC&C002=&RAZSOC=SUPORTE++JOTEC&USUAR=TECNICO&UP\_PORTA\_SE=sistemajotec.com.br%3A8078&idd=suporte&idr=MATRIZ&BANCO\_LOCAL=contb5&UP\_LOCAL=172.16. JOTEC Sistemas Acesso Rápido CRM - SAC Telemarketing Faturamento Servicos Faturamento Centro de Custo 0 Conta de rateio Serviços Gera conta rateio/centro de custos CRM - SAG Telemarketing Compras Mala Direta ELPR Estoque Compras EDI Mala Direta Fluxo de Caixa PDV Previsão financeira Duplicatas por conta de rateio Estoque Gerenc. de Contas a Pagar Contas a Receber Produção Compras ELPR Empresa projetos Duplicatas por período Produção Faturamento Pedido Gerenc. de projetos Bancos Fluxo de Caixa Centro de Custo Exportador Etiquetas genéricas Contas a Pagar Contas a Receber Pedido por cliente Notas fiscais serviços Bancos Etiqueta zebra(Código de barras) Fluxo de Caixa Gestor Importador Auditor Filiais Faturamento diário Centro de Custo edido Exportador Etiqueta zebra Gestor Importador 000 Estatísticas & Fiscal Contabilidade Diário Auxiliar E-Commerce . Auditor Gráficos SUPORTE JOTEC Sair Sair

## > Para realizar essa operação acesse o módulo: Compras.

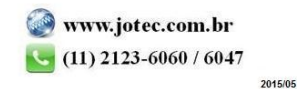

Em seguida acesse: *Relatório > Cotações*.

| Menu do Compres - JOTEC - jtcome01 - 000038.00 - Mozilla Firefox                                                                                                    |                                                                            |                      |                  |                                         |  |  |  |  |
|----------------------------------------------------------------------------------------------------|----------------------------------------------------------------------------|----------------------|------------------|-----------------------------------------|--|--|--|--|
| - / · · · · · · · · · · · · · · · · · ·                                                                                                    |                                                                            |                      |                  | E C C C C C C C C C C C C C C C C C C C |  |  |  |  |
| Sistemas Arg                                                                                                    | quivo A <u>t</u> ualização <u>C</u> onsulta R <u>e</u> latório <u>G</u> er | adores               |                  | COMPRAS                                 |  |  |  |  |
| Faturamento   Faturamento     Serviços   Faturamento     CRM - SAC   Faturamento     Telemarketing   Análise de produtos e compras     Maia Direta   Situação dos pedidos pendentes     Estoque   Previsão financeira(pedidos)     Previsão de movtos futuros   Últimas compras     Aprovação de pedidos   Cotação por produto |                                                                            |                      |                  |                                         |  |  |  |  |
| 🕜 Suporte eletrônico                                                                                                    | N-Fornecedor                                                               | I-Pedido             | D-Cotação prod.' |                                         |  |  |  |  |
|                                                                                                    | Q-Requisicao                                                               | B-Baixa/Estorno ped. | M-Emite pedido   |                                         |  |  |  |  |
|                                                                                                    | 0-Cotação                                                                  | E-EDI                | F-Menu Inicial   |                                         |  |  |  |  |
| Melhorando sua empresa                                                                                                    | P-Aprovação pedido.                                                        | U-Requisição prod.   |                  |                                         |  |  |  |  |
| SUPORTE JOTEC                                                                                                    | TECNICO                                                                    | 28/08/2015 MATR      | Z                |                                         |  |  |  |  |

- Será aberta a tela, conforme abaixo.
- Selecione o (1)Formulário "já previamente cadastrado".
- Informe a (2) Cotação "inicial e final" e a (3) Data "inicial e final" serem consideradas na emissão.
- Se sua impressão for do tipo gráfica, marque a flag "Impressão Gráfica" no quadro (4)Tipo Impressão . Feito isso, serão abertas "flags" com opções a serem consideradas na impressão gráfica.
- > Clique no ícone da "Impressora" para emitir o relatório.

| ſ | 🔋 Emissão de cotações - JOTEC - jtcole16 - 0000016.00 - Mozilla Firefox |
|---|-------------------------------------------------------------------------|
|   | ■ ? 172.16.1.28/cgi-bin/jtcole16.exe                                    |
|   | 2 Cotação Data 3<br>Inicial Final 9999999 Final 31/12/2999              |
|   | 4 Tipo Impressão —<br>Impressão gráfica                                 |
|   |                                                                         |

Selecione a opção: *Gráfica Normal – PDF com Logotipo* e clique na *Impressora*.

| Nozilla Firefox                                           |  |  |  |  |  |  |  |
|-----------------------------------------------------------|--|--|--|--|--|--|--|
| 172.16.1.28/cgi-bin/jtfmle46.exe                          |  |  |  |  |  |  |  |
|                                                           |  |  |  |  |  |  |  |
| Via de impressão                                          |  |  |  |  |  |  |  |
| Iccal O Servidor (Cups)                                   |  |  |  |  |  |  |  |
|                                                           |  |  |  |  |  |  |  |
| Configurações de impressão                                |  |  |  |  |  |  |  |
| 🔘 visualização (o browser assume o controle da impressão) |  |  |  |  |  |  |  |
| gráfica normal - PDF com Logotipo Baixa arquivo texto     |  |  |  |  |  |  |  |
| 🔘 caractere normal (para impressoras matriciais e laser)  |  |  |  |  |  |  |  |
| 🔘 caractere reduzido (apenas para impressoras matriciais) |  |  |  |  |  |  |  |
|                                                           |  |  |  |  |  |  |  |
| Selecione a impressora desejada:                          |  |  |  |  |  |  |  |
|                                                           |  |  |  |  |  |  |  |
|                                                           |  |  |  |  |  |  |  |

> Será aberto o relatório desejado.

| 📵 untitled - 09432614.pdf - Mozill | la Firefox                                                                                                    |                                                                             |                                                                          |                                          |                                                                     |                                                             |   |    | × |
|------------------------------------|----------------------------------------------------------------------------------------------------|-----------------------------------------------------------------------------|--------------------------------------------------------------------------|------------------------------------------|---------------------------------------------------------------------|-------------------------------------------------------------|---|----|---|
| 🛗 🔗 172.16.1.28/files/09432614.pdf |                                                                                                    |                                                                             |                                                                          |                                          |                                                                     |                                                             |   |    |   |
| 🔲 🔶 🗣 Página:                      | 1 de 1                                                                                                    |                                                                             | -   +                                                                    | 75%                                      |                                                                     | 55                                                          | 8 | Ĵ) | » |
| Logo-ma                            | SUPORTE JOTEC<br>OI. 141.767/000.<br>RUA CHAVES,587<br>ESTADO: SP - CI<br>* * * C O T<br>FORMECEDOR: Fo:<br>CONDICAO DE PAI<br>DATA DE VALIDAI<br>QTE. CODICO<br>1 001 | 1-01<br>EP: 01310-30<br>mecedor nao<br>GAMENTO:<br>DE<br>DESCRICAO<br>CHAPA | 206.102.020<br>3<br>0 TEL:0112<br>0 cadastrado<br>01/01/00<br>D0 PRODUTO | ).115<br>D CALIFORNIA<br>1223-6060 - FA3 | SAO PAULO<br>: 011 2123-6099<br>DATA COTACAO:<br>NUMERO DA COTACAO: | E-MAIL : jo<br>25/03/14<br>0000013<br>VLR.UNIT. % :<br>0,00 |   |    |   |

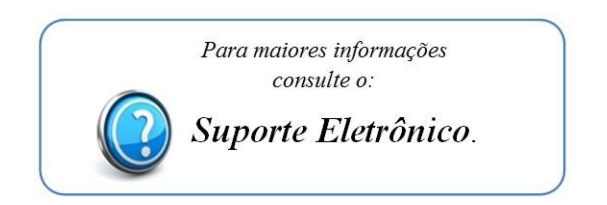